## パスワードと ID の利活用について

日本レジャー・レクリエーション学会 WEB 特別委員長 委員長 松尾 哲夫

時下、会員の皆様におかれましてはご研鑽に益々ご盛栄のこととお慶び申し上げます。平素は本学会の 運営にご理解を賜り、厚く御礼申し上げます。

日本レジャー・レクリエーション学会では 会員皆様への情報サービスの充実、情報交換の活性化と学 会事務効率化を図るため、会員情報のシステム整備を進めてまいりました。昨年(2010年)11月12日 付けで事務局より、会員の皆様に学会ホームページにおける会員専用ページへのアクセス用のパスワード とID(会員番号)を送付したところです。

重ねてのご案内となりますが、パスワードと ID の利活用方法と連絡メールアドレスを含む会員情報提 供のご確認、修正のお願いについてご案内いたします。

■会員 ID 及びパワーワードに関する問い合わせ先

〒156 - 8502 東京都世田谷区桜丘1 - 1 - 1
東京農業大学 地域環境科学部 造園科学科 観光レクリエーション研究室 麻生恵 気付
日本レジャー・レクリエーション学会 事務局 下嶋聖(学会幹事)
電話:03 - 5477 - 2435 FAX:03 - 5477 - 2625
E-mail (下嶋行): h3shimoj@nodai.ac.jp

1. 日本レジャー・レクリエーション学会会員専用ホームページ閲覧用 ID と仮パスワード配布

11月12日付けでパスワードとID(会員番号)を送付致しました。この会員IDとパスワードは、次に 挙げる学会員のみ対象にしたサービスを利用する際に必要となります。

①ご自身の会員情報の確認・修正

②学会大会参加申込(Web 画面)

③学会誌の閲覧

④情報発信、等です。

なお、11月12日付けで送付したものは仮パスワードとなります。仮パスワードは、セキュリティのため、速やかに変更をお願いします。

#### 2. 会員情報の確認とメールアドレスなどの連絡先の訂正・提供のお願い

電子メールによる学会ニュース送付やリニューアルした学会ホームページによる情報発信を予定しております。ホームページ上で、会員情報(住所・所属先・郵送物送付先等)が訂正できるようにいたしました。会員専用ホームページに上記の会員 ID とパスワードでアクセスし、ご自身の会員情報を確認いただき、<u>訂正がある場合はホームページ上で更新をお願いいたします。</u>

#### 3. 本年度大会参加費及び来年度年会費の入金支払時における「会員 ID」の活用

現在、年会費は郵便局(ゆうちょ銀行)、大会参加費は銀行(三井住友)での入金支払いになっており ます。学会事務効率化を図るため、入金する際は、振り込み人名のあたまに「会員 ID」を入力してくだ さい。所属機関の事務を通じて入金支払いする場合も、お手数ですが担当者の方にお伝えいただくようお 願いいたします。

| 入金支払いの種類 | 振込先の銀行 | 会員番号の記入場所     | 振り込み人の入力(記入)例   |
|----------|--------|---------------|-----------------|
| 年会費      | ゆうちょ銀行 | 振り込み用紙の通信欄に追記 | jlr99000 レジャー太郎 |
| 大会参加費    | 三井住友銀行 | 振り込み人のあたまに入力  | jlr99000 レジャー太郎 |

※同一機関内で複数の会員の方がいる場合、入金された会費等が事務局で特定できないおそれがあります。

## 3. 学会ホームページに登録されているメンバー情報とプロフィールについて

学会ホームページに登録されている会員の情報は、メンバー情報とプロフィールの2つがあります。そ れぞれの登録項目は下記の内容になっております。メンバー情報は、ご自身の氏名、電話番号、電子メー ルアドレス、郵送物の送付先となっております。事務局から会員の皆様へ連絡する際、重要な情報となり ますので、記載されている内容をご確認頂き、修正が必要な場合はご自身で直接修正願います。空欄の場 合は、内容の入力をお願いいたします。

1) メンバー情報

| 氏名           |  |
|--------------|--|
| 氏名のヨミ        |  |
| 電話番号         |  |
| メールアドレス      |  |
| メールアドレス 2    |  |
| 希望郵送先        |  |
| 郵送物等送付先一郵便番号 |  |
| 郵送物等送付先一都道府県 |  |
| 郵送物等送付先一市区町村 |  |
| 郵送物等送付先一町名・字 |  |
| 郵送物等送付先—番地以下 |  |

2) プロフィール

| "氏名"        |  |
|-------------|--|
| プロフィールを公開   |  |
| 所属先名        |  |
| 所属先名ヨミ      |  |
| 所属先を公開      |  |
| 郵便番号        |  |
| 都道府県        |  |
| 市区町村        |  |
| 番地以下        |  |
| 所在地を公開      |  |
| 所属先電話番号     |  |
| 所属先電話番号を公開  |  |
| 所属先FAX番号    |  |
| 所属先FAX番号を公開 |  |
| 公開用メール      |  |
| メールを公開      |  |
| ホームページ      |  |
| ホームページを公開   |  |
| 写真          |  |
| 写真を公開       |  |

※会員番号はプロフィールに記載されておりません(非公開扱い)。

**4. パスワードの変更やメンバー情報、プロフィールの確認・変更の方法** (1) パスワードの変更やメンバー情報の変更方法

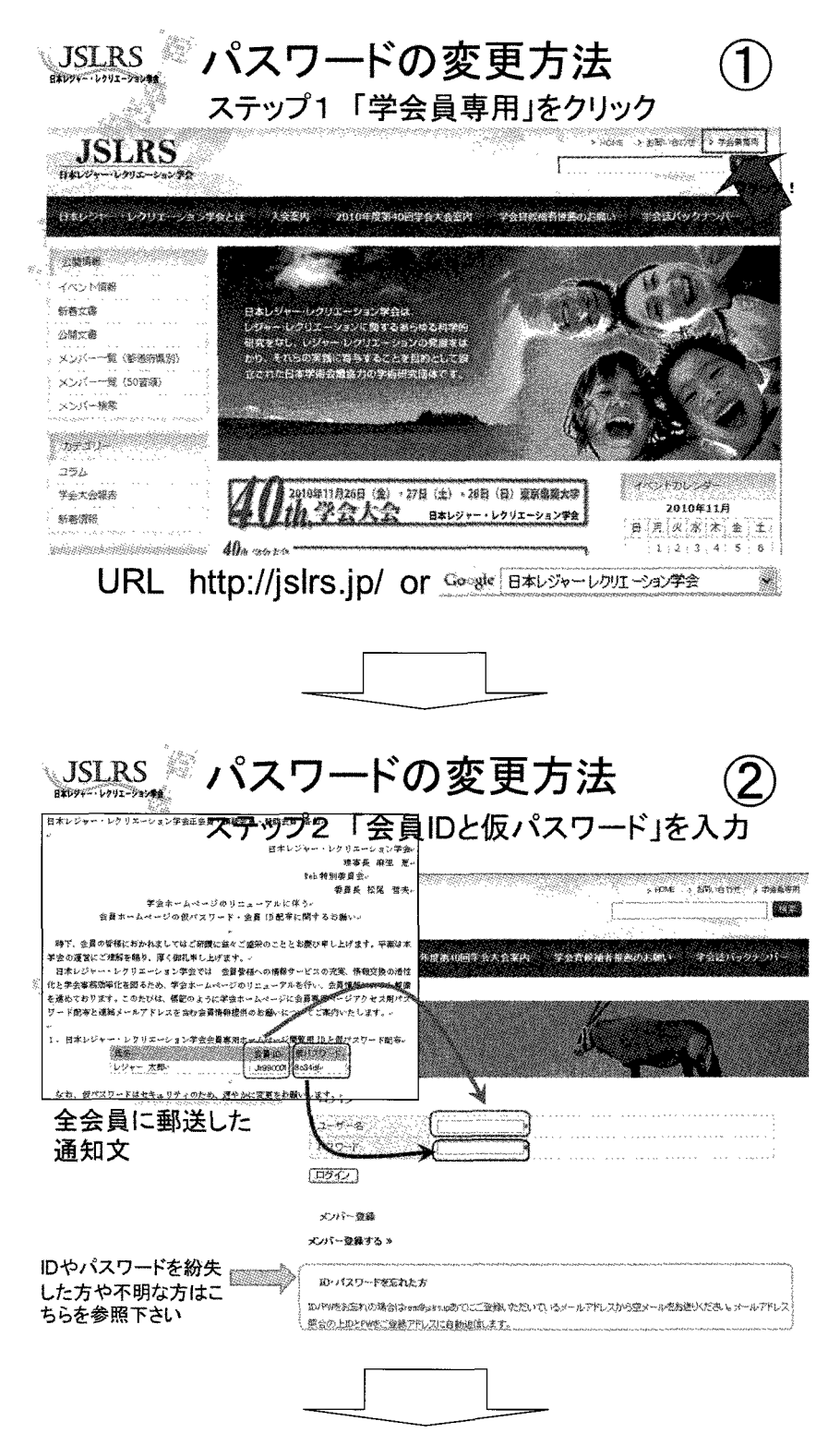

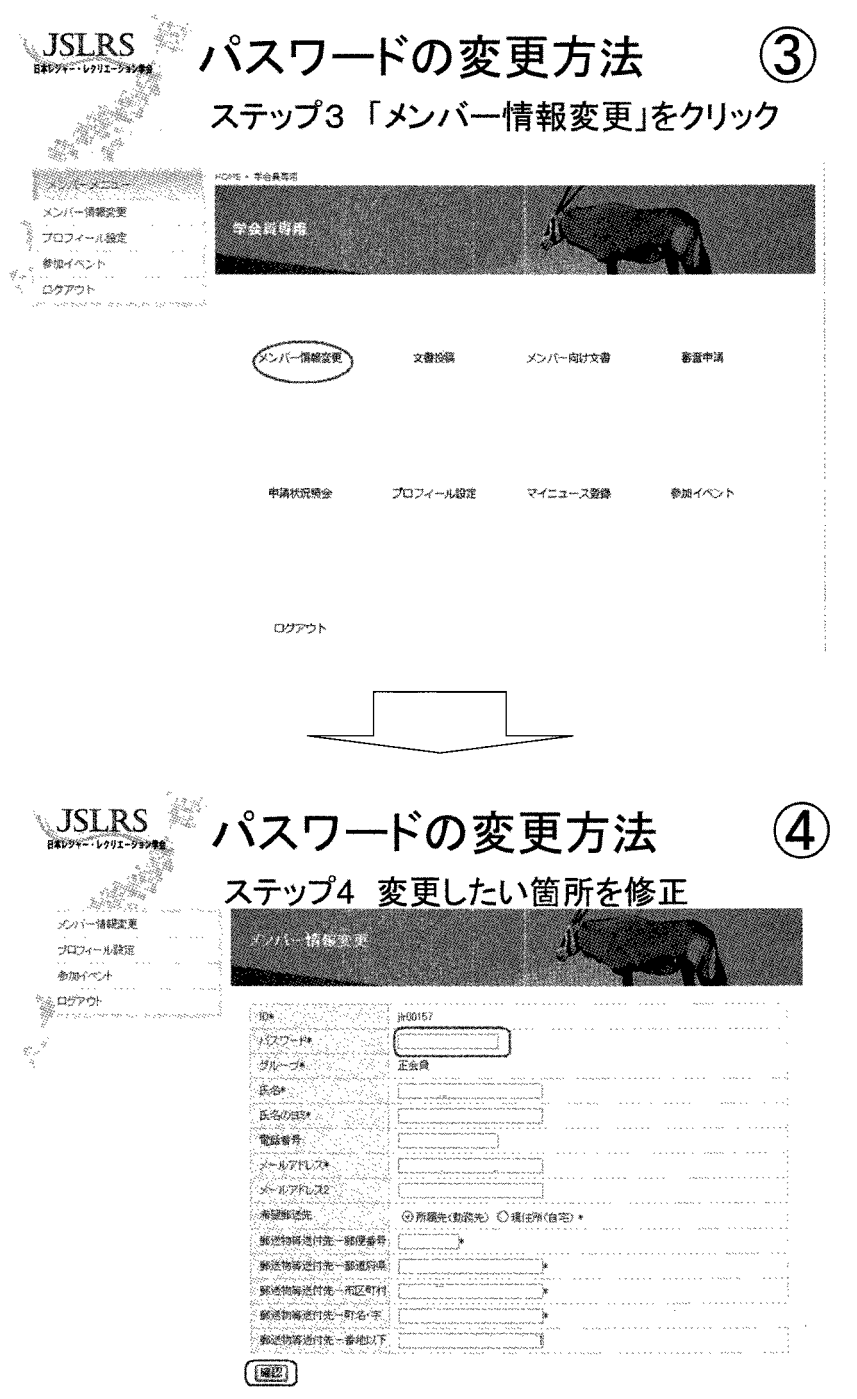

所属先や学会からの郵便送付先の住所変更もこの画面で行ってください。

作業終了後は、左上の「ログアウト」をクリックしてから画面を閉じてください。

### (2) プロフィールの確認・変更の方法

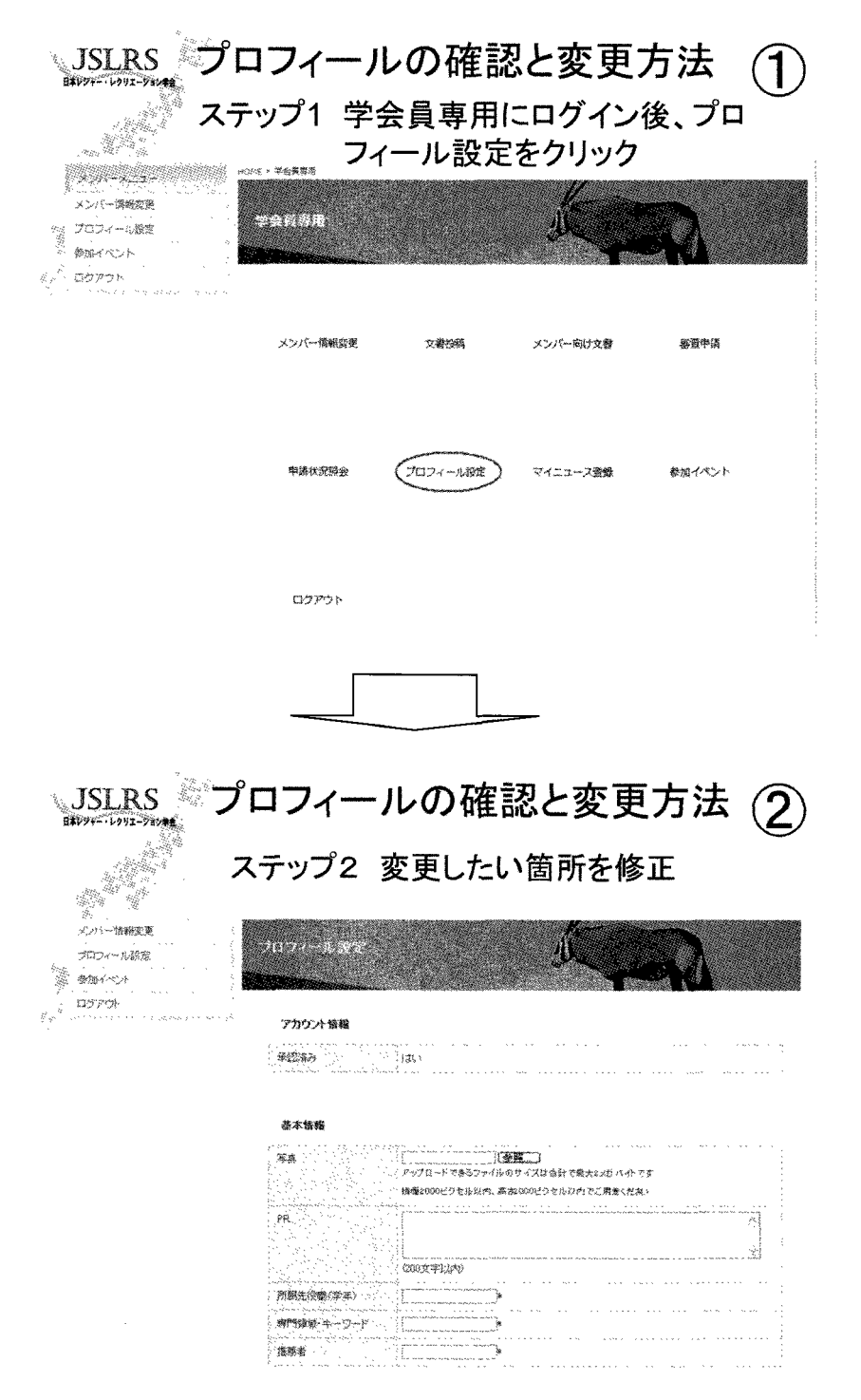

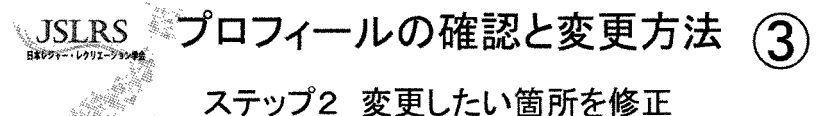

# 名許 東京農業大学地址環境科学》

| 1687035 F04        | Haワノワキョウダイチ                                                                                                    | 1 <del>5</del> 7           |                                                      |
|--------------------|----------------------------------------------------------------------------------------------------|----------------------------|------------------------------------------------------|
| 郵便會系 156-          | 9502 ¥                                                                                                    |                            |                                                      |
| 都道府県               | *                                                                                                    | ブライバシー                     |                                                      |
| 市区有村               | <u>48</u>                                                                                                    | 2024-148公園                 | ○(はい○しえ:穴*<br>(いいえ)にすると下の設定に遡わらずブロフィールが一切公開されません     |
| ● 地以下 横庄<br>電話修奇   | 1-1-1 東京書                                                                                                    | 军兵老公開                      | Olar Graz                                            |
| F#X@#              |                                                                                                    | 所属先诸穆芒公徽                   | ○[ま]) ②した1元*<br>- パールえ」にすると下の設定に離わらす所産免疫療師が一切公開されません |
| 2-4 simo           | iime@rsch.tuis                                                                                                    | 所有先所在地生公司                  | Ora Churt*                                           |
| #-2-5-3786.7 http: | //www.env.tui                                                                                                    | 所國先電話番号を公開                 | -: Oltri⊕rit≉                                        |
|                    | ti da serie de la companya de la companya de la companya de la companya de la companya de la companya de la com<br>Esta de la companya de la companya de la companya de la companya de la companya de la companya de la companya de | 所綱先FAX書号を公開                | Ogt Guat &                                           |
|                    |                                                                                                    | 所属先白メールを公開                 | Olao Ola Ma                                          |
|                    |                                                                                                    | <b>対機先ホームページ</b> を公<br>199 | Olati Olitiž*                                        |

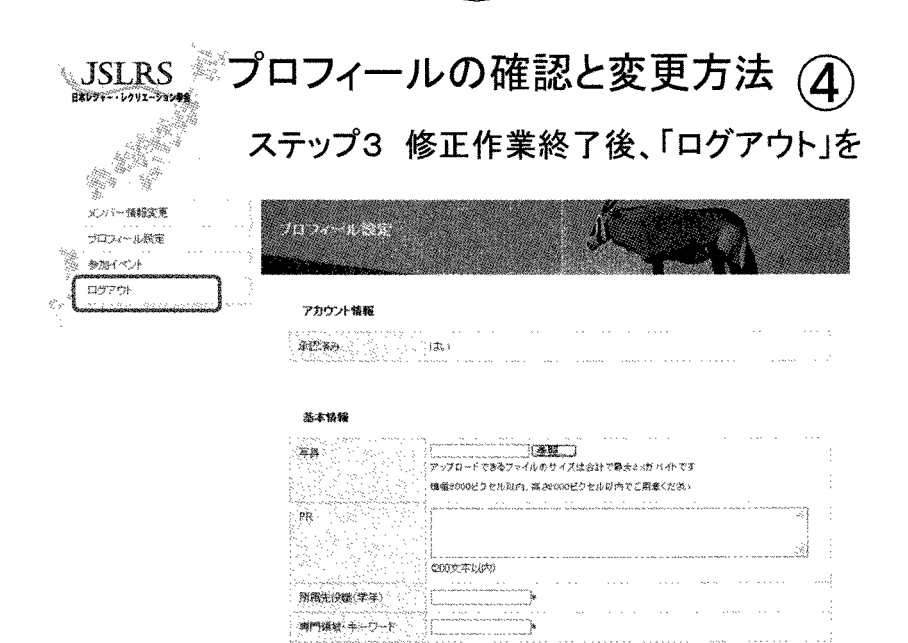

· ]e

唐門道は ホーバード

推动者

以上です。

4 所属生情报